# BTP-R580 II 收据打印机

# 用户手册

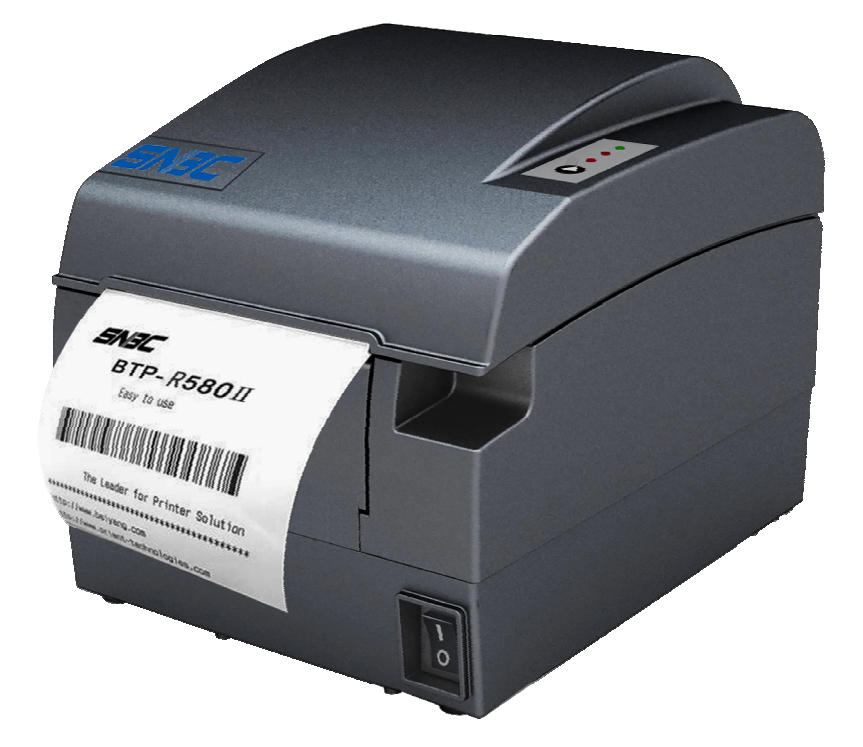

# 山东新北洋信息技术股份有限公司

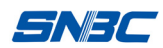

#### 声明

本手册内容未经同意不得随意更改,山东新北洋信息技术股份有限公司(以下简称新北洋) 保留在技术、零部件、软件和硬件上变更产品的权利。用户如果需要与产品有关的进一步信息, 可与新北洋或经销商联系。

未经新北洋的书面许可,本手册的任何章节不得以任何形式、通过任何手段进行复制或传送。

#### 版权

本手册于 2011 年印制,版权属于新北洋。

中国印制。

1.2版本。

#### 商标

新北洋使用的注册商标是 5136

# 警告、注意

▲警告 必须遵守,以免伤害人体,损坏设备。▲注意 给出了打印机操作的重要信息及提示。

#### 新北洋通过下列体系认证

ISO9001 质量管理体系认证 ISO14001 环境管理体系认证 OHSAS18001 职业健康安全管理体系认证 IECQ QC080000 有害物质过程管理体系认证

## BTP-R580II 通过以下环保认证

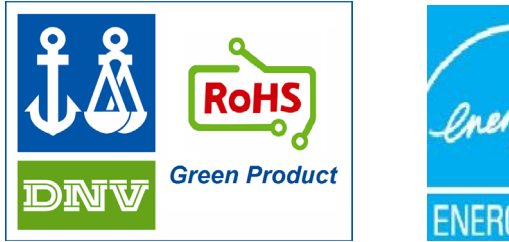

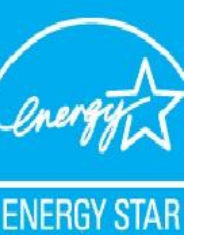

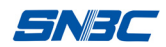

# 安全须知

在操作使用打印机之前,请仔细阅读下面的注意事项:

1. 安全警告

▲警告 不要触摸打印机的切刀。

▲ 警告 打印头为发热部件,打印过程中和打印刚结束,不要触摸打印头以及周边部件。

/ 警告 不要触摸打印头表面和连接接插件,以免因静电损坏打印头。

- 2. 注意事项
  - (1) 打印机应安装在一个平整、稳固的地方;
  - (2) 在打印机的周围留出足够的空间,以便操作和维护;
  - (3) 打印机应远离水源并避免阳光、强光和热源的直射;
  - (4) 不要在高温,湿度大以及污染严重的地方使用和保存打印机;
  - (5) 避免将打印机放在有振动和冲击的地方;
  - (6) 不允许潮湿的空气在打印机的表面结露,如果已经形成,在露水消除之前不要打开打印 机的电源开关;
  - (7) 将打印机的电源线接到一个适当的接地插座上。避免与大型电机或其它能够导致电源电 压波动的设备使用同一插座;
  - (8) 如果较长时间不使用打印机,请拔出打印机的电源线;
  - (9) 避免水或导电的物质(例如:金属)进入打印机内部,一旦发生,应立即关闭打印机电源;
  - (10) 打印机不得在无纸的状态下打印,否则将严重损害打印胶辊和热敏打印头;
  - (11) 为了保证打印质量和产品的寿命,建议采用推荐的或同等质量的纸张;
  - (12) 插接或断开各个接口时,必须断开打印机电源,否则可能会引起打印机控制电路的损坏;
  - (13) 在打印效果满足使用要求的情况下,建议用户尽可能设置低等级的打印浓度,以免影响 打印头的使用寿命;
  - (14) 用户不得自行拆卸打印机进行检修;
  - (15) 妥善保管本手册,以备使用参考。

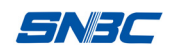

# 目 录

| 1 | 概述  | 1                  | - |
|---|-----|--------------------|---|
|   | 1.1 | 简介1-               | - |
|   | 1.2 | 主要特点1-             | - |
| 2 | 主要  | 技术指标2~             | - |
|   | 2.1 | 技术规格2              | - |
|   | 2.2 | 切刀技术参数2-           | - |
|   | 2.3 | 打印耗材技术指标3          | - |
|   |     | 2.3.1 连续热敏纸参数      | - |
|   |     | 2.3.2 标记纸参数3       | - |
|   | 2.4 | 打印及撕纸位置            | - |
|   |     | 2.4.1 打印位置         | - |
|   |     | 2.4.2 撕纸位置         | - |
| 3 | 外观  | 和组件5               | - |
|   | 3.1 | 外观和组件              | - |
|   | 3.2 | 指示灯和蜂鸣器的说明6        | - |
| 4 | 打印  | 机的安装8              | - |
|   | 4.1 | 打开包装8              | - |
|   | 4.2 | 打印机安装8             | - |
|   | 4.3 | 连接电源 8             | - |
|   | 4.4 | 连接接口电缆9            | - |
|   | 4.5 | 连接 USB 电缆9         | - |
|   | 4.6 | 连接钱箱9              | - |
|   | 4.7 | 纸卷安装9              | - |
|   |     | 4.7.1 确认打印纸9       | - |
|   |     | 4.7.2 安装/更换打印纸卷 10 | - |
|   | 4.8 | 纸将尽位置调节11          | - |
|   | 4.9 | 打印机开机及自检11         | - |
|   |     | 4.9.1 打印机开机11      | - |
|   |     | 4.9.2 打印自检页11      | - |

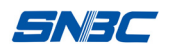

|    | 4.10 | HEXADECIMAL DUMPING 模式使用指导       | - 11 - |
|----|------|----------------------------------|--------|
|    |      | 4.10.1 Hexadecimal dumping 功能说明  | - 11 - |
|    |      | 4.10.2 Hexadecimal dumping 模式的使用 | - 12 - |
| 5  | 打印   | 机日常维护                            | - 13 - |
|    | 5.1  | 清洁打印头和胶辊                         | - 13 - |
|    | 5.2  | 清洁传感器                            | - 13 - |
|    | 5.3  | 排除塞纸                             | - 13 - |
|    | 5.4  | U 盘升级打印机固件操作指导                   | - 13 - |
| 6  | 接口   | 信号                               | - 14 - |
|    | 6.1  | 并行接口                             | - 14 - |
|    | 6.2  | 串行接口                             | - 15 - |
|    | 6.3  | USB 接口                           | - 15 - |
|    | 6.4  | 以太网接口                            | - 15 - |
|    | 6.5  | 无线局域网接口                          | - 16 - |
|    | 6.6  | 电源接口定义                           | - 17 - |
|    | 6.7  | 钱箱接口的信号定义                        | - 17 - |
| 7  | 故障   | 处理                               | - 18 - |
|    | 7.1  | 打印机不工作                           | - 18 - |
|    | 7.2  | 告警指示灯和蜂鸣器报警                      | - 18 - |
|    | 7.3  | 打印过程中出现的问题                       | - 18 - |
| 8  | 可选   | 配件                               | - 19 - |
|    | 8.1  | 厨房打印提示设备                         | - 19 - |
| 9  | 电源   | 管理                               | - 20 - |
| 附录 | と: 按 | 键配置菜单                            | - 21 - |

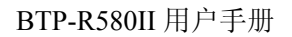

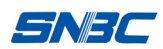

# 1 概述

#### 1.1 简介

BTP-R580II 是一款高性能的热敏打印机,可广泛应用于商业餐厅收费系统、POS 系统、ATM 等各种需要现场实时打印的场合。

BTP-R580II 可以通过并行、串行、USB、以太网或无线局域网等接口和其他设备连接,同时 提供 WINDOWS 2000/XP/Server2003/VISTA/ Server2008/WIN7、Linux、MAC 操作系统下的驱动 程序及 UPOS 中间件。

1.2 主要特点

- ▶ 低噪音、高速打印 230mm/s
- ▶ 方便快捷的上纸方式(Easy paper loading)
- ▶ 使用维护简便
- ▶ 支持连续纸和标记纸打印
- ▶ 兼容 54.5~82.5mm 各种宽度纸张
- ▶ 自动切纸
- ▶ 钱箱控制接口
- ▶ 通讯接口可选
- ▶ 兼容 ESC/POS 指令
- ▶ 蜂鸣器音量可调
- ▶ 省纸功能
- ▶ 低功耗设计 (最小功耗约 1W): 睡眠模式的默认等待时间为 5 分钟

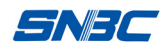

# 2 主要技术指标

# 2.1 技术规格

| 项目      | 参数                                                                                                    |                |  |
|---------|----------------------------------------------------------------------------------------------------|----------------|--|
| 打印方式    | 行式热敏                                                                                                    |                |  |
| 打印分辨率   | 203×203DPI                                                                                                  |                |  |
| 打印速度    | Max. 230mm/s                                                                                                |                |  |
| 打印宽度    | Max. 80mm                                                                                                   |                |  |
| 纸卷类型    | 连续纸、标记纸                                                                                                    |                |  |
| 条码支持类型  | 一维条码: UPC-A、UPC-E、EAN-8、EAN-13 、<br>Codabar、Code39、Code128、Code93、ITF<br>二维条码: PDF417、QR、Maxicode<br>GS1 条码 |                |  |
| 字符支持    | Font A: 12×24<br>Font B: 9×17<br>Kanji Font A: 24×24<br>中文、韩文、繁体中文、日文、英文等可选<br>代码页: 57 种代码页<br>国际字符集: 14 种  |                |  |
| 字符放大    | 所有字符可在横向和纵向实现 1-6 级放大                                                                                       |                |  |
| 字符旋转    | 可实现四个方向旋转打印 (0 <sup>0</sup> 、 90 <sup>0</sup> 、180 <sup>0</sup> 、270 <sup>0</sup> )                         |                |  |
| 纸将尽探测   | 光电传感器                                                                                                    |                |  |
| 缺纸探测    | 光电传感器                                                                                                    |                |  |
| 上盖位置探测  | 微动开关                                                                                                    |                |  |
| 打印头温度探测 | 热敏电阻                                                                                                    |                |  |
| 图形处理    | 位图下载 直接位图打印   下载缓冲区大小: 支持位图模式,可实现快速   RAM:128KB 支持位图模式,可实现快速   FLASH:512KB 图形打印                             |                |  |
| 通讯接口    | USB 接口(板载标配)<br>标准并行接口或 RS232 串行接口、RS485 接口、<br>以太网接口、无线局域网接口可选                                             |                |  |
| 钱箱接口    | 可控制2路钱箱                                                                                                    |                |  |
| 存储器     | RAM: 2MB, FLASH                                                                                             | : 2 MB /4MB 可选 |  |
| 电源      | 110-240VAC, 50/60Hz                                                                                         |                |  |
| 打印头寿命   | ≥150Km(12.5%占空比                                                                                             | 七的标准测试样张)      |  |
| 工作温度和湿度 | 5~45°C, 20%~90% (4                                                                                          | 40°C)          |  |
| 贮存温度和湿度 | -40~60°C, 20%~93%                                                                                           | (40°C)         |  |
| 外形尺寸    | 155.5(W)×205(D)×160                                                                                         | (H)mm          |  |

# 2.2 切刀技术参数

| 项目     | 参数                  | 备注          |
|--------|---------------------|-------------|
| 切纸方式   | 滑动刀片                |             |
| 切纸时间   | 600ms               | 切刀动作一次的时间   |
| 切纸间隔   | 2s                  | 30次/分(最大)   |
| 适用纸类型  | $0.06\!\sim\!0.1mm$ | 热敏纸或等同厚度普通纸 |
| 工作电压   | 24VDC               |             |
| 最大工作电流 | 1.2A                | 24VDC       |
| 切刀寿命   | 200万次               | 包括全切、半切     |

- ▶ 全切:纸张全部切断;
- ▶ 半切:保留纸张中间一点连接,不完全切断,半切不允许退纸,防止未切断部分在退纸 时造成卡纸现象。

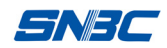

#### 2.3 打印耗材技术指标

- 2.3.1 连续热敏纸参数
  - ▶ 纸张类型:热敏连续纸
  - ▶ 供纸方式:纸卷
  - ▶ 纸张宽度: 54.5±0.5 mm~82.5±0.5 mm
  - ▶ 纸张厚度: 0.06mm-0.1mm
  - ▶ 热敏层:外置
  - ▶ 纸卷规格:纸卷外径(Max): φ100 mm
  - ▶ 推荐用纸:

| 纸张型号                                      | 制造商                                    |
|-------------------------------------------|----------------------------------------|
| F240AC,F220-VP,FV230A1,<br>PA220AG,HP220A | Mitsubishi Paper Mill CO., LTD 三菱制纸(株) |
| FD210,PD150R,PD160R                       | OJI Paper CO., LTD.王子制纸(株)             |
| F70NA                                     | FUJI PHOTO FILM CO., LTD 富士写真(株)       |

#### 2.3.2 标记纸参数

BTP-R580 II 支持标记纸打印,能精确的设置切纸及初始打印位置。标记纸除了需要满足热敏 纸卷的参数外,还需要满足以下要求:

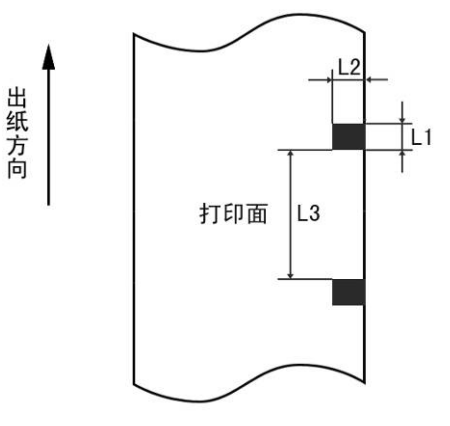

L1 标记高度: 3mm≤L1≤13mm

L2 标记长度: L2≥12mm

L3 标记间距离: 20mm≤L3<500mm

标记位置:标记能设置在中间、左边、右边,其中标记设置在左边、右边时只适用于80mm纸卷。

反射率:标记部分反射率应不大于15%,余下部分反射率要高于85%,标记间不能有任何图案,如广告,招贴等。

#### ▲注意:

- ▶ 请使用推荐的纸张或等同质量的纸张,使用其它类型的纸张可能会影响打印效果和打印头的寿命;
- ▶ 纸张不允许粘贴在芯轴上;
- ▶ 如果纸张被化学物质或油污污染,纸张受污染部位可能会褪色或打印效果不清晰;
- > 不要使用尖硬的物品划伤纸张热敏层,这样可能会使打印效果不清晰;

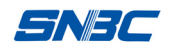

- ▶ 当温度超过 70°C 时,纸张热敏层会褪色。因此纸张使用或贮存需避免高温、高湿、强光等;
- ▶ 标记是在打印或进纸过程中测量的。如果传感器探测到标记的高度大于默认设置(默认设置为 13mm),打印机将报缺纸错误。
- 2.4 打印及撕纸位置
- 2.4.1 打印位置

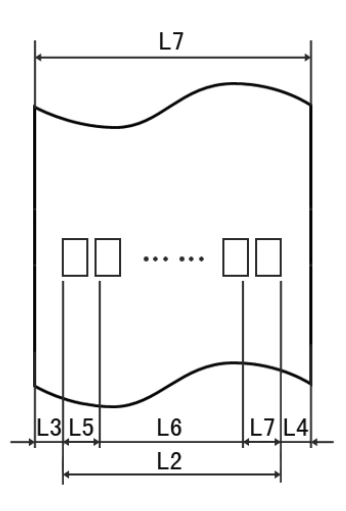

- L1 纸仓宽度: 83.5+0/-0.5mm
- L2 有效打印宽度: 80mm
- L3 打印头到纸仓左边距离(固定宽度): 1.75±1mm
- L4 打印头到纸仓右边距离(固定宽度): 1.75±1mm
- L5 左边距:打印机默认值为8mm
- L6 打印区域宽度: 由命令设置(见《编程手册》),打印机默认值为64mm
- L7 右边距:打印机默认值为8mm

#### 2.4.2 撕纸位置

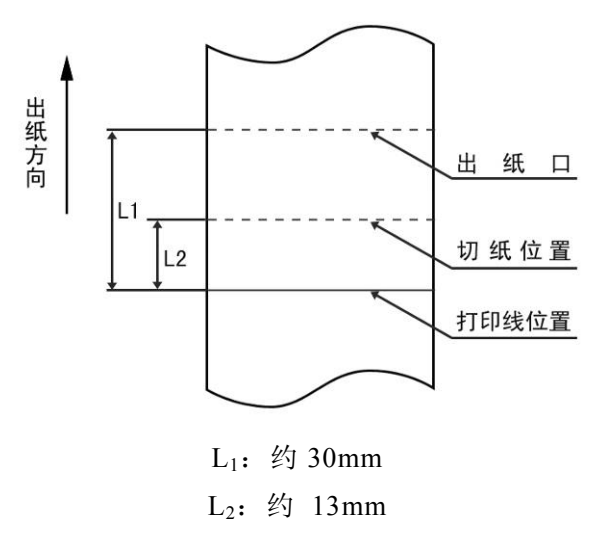

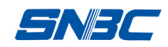

#### 3.1 外观和组件

1—逼纸板 2—纸将尽扳手 3—标记传感器 4—胶辊 5—切刀 6—切刀盖板 7—撕纸刀 8—切刀静刃 9—打印头 10—打印头护板 11—纸卷滚轴 12—开盖扳手 13—上壳 14—中壳 15—下壳 16—逼纸调节手轮 17—电源开关 18—电源接口 19—通讯接口 20—USB 接口 21—钱箱接口 22-电源指示灯 23-告警指示灯 24-纸状态指示灯 25-进纸键

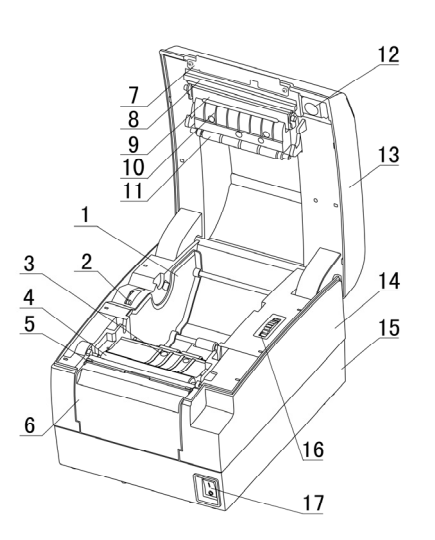

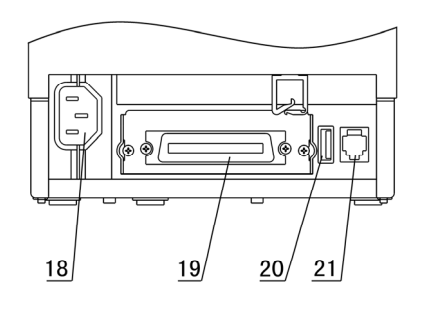

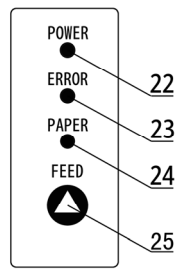

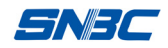

#### 部分组件功能说明:

a) 逼纸板

拨动逼纸调节手轮,逼纸板将在在纸仓中进行连续逼纸,适应打印宽度为 54.5±0.5 mm~82.5±0.5 mm 的打印纸。

b) 电源开关

按下"O"关闭电源,按下"—"开启电源。

c) 进纸键

▶ 进纸功能:

在打印机不报警的状态下,按下此键可实现进纸动作,如果要长距离进纸,可持续按住按键。▶ 打印配置样张功能:

在打开电源的同时按下此键,打印机会打印出配置样张,配置样张包含打印宽度、打印速度等 设置内容。

▶ 进入按键配置模式功能:

在打开电源的同时按下此键,打印机会打印出配置样张,然后打印机切纸,进入暂停等待状态 (告警指示灯闪烁),此时长按FEED键,打印机将会进入按键配置模式(通过打印机进纸按 键脱机设定打印机参数)。按键配置模式详细功能及操作方法见附录A《按键配置菜单》。

d) 电源指示灯

指示电源的开关状态。

e) 告警指示灯

指示打印机的一些错误状态:正常情况下,告警指示灯不亮;出错状态下(打印头抬起、电压 异常、打印头过热、切刀错误、找不到标记等错误状态),告警指示灯闪烁。

#### f) 纸状态指示灯

指示打印机纸张的状态:正常情况下,纸状态指示灯不亮;纸状态变化时(打印机缺纸或纸将 尽),纸状态指示灯常亮。

g) 缺纸传感器

用于检测有纸 / 无纸。

- 3.2 指示灯和蜂鸣器的说明
- 1) 指示灯,蜂鸣器功能说明

| 名称             | 状态 | 说明                   |
|----------------|----|----------------------|
| 电源指示灯          | 常亮 | 打印机处于开电状态            |
| (绿灯)           | 熄灭 | 打印机处于关闭状态            |
| 告警指示灯          | 闪烁 | 打印机处于错误状态            |
| (红灯)           | 熄灭 | 打印机处于正常状态(除了纸将<br>尽) |
|                | 常亮 | 纸张状态异常               |
| 纸状态指示灯<br>(红灯) | 闪烁 | 打印机执行宏定义或暂停等待<br>状态  |
|                | 熄灭 | 打印机处于正常状态            |
| 蜂鸣器            | 鸣叫 | 打印机处于错误状态            |

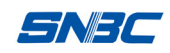

#### 2) 指示灯、蜂鸣器与错误类型说明

| 错误类型           | 告警指示灯  | 纸状态指示灯 | 蜂鸣器    |
|----------------|--------|--------|--------|
| 打印头过热          | 循环闪烁六次 | 熄灭     | 循环鸣叫六次 |
| 输入电压异常         | 循环闪烁五次 | 熄灭     | 循环鸣叫五次 |
| 切刀错误           | 循环闪烁四次 | 熄灭     | 循环鸣叫四次 |
| 打印头抬起          | 循环闪烁三次 | 熄灭     | 循环鸣叫三次 |
| 缺纸             | 循环闪烁两次 | 常亮     | 循环鸣叫两次 |
| 纸将尽            | 熄灭     | 常亮     | 无      |
| 找不到标记或<br>校验错误 | 循环闪烁一次 | 熄灭     | 无      |

# ▲注意:

> 打印机利用热敏电阻来检测打印头的温度,如果打印头过热,保护电路将切断打印头电源, 并停止打印;打印头停止打印的温度为65℃。

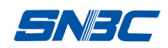

# 4 打印机的安装

#### 4.1 打开包装

打开包装时,请对照装箱单检查物品是否缺少和损坏,一旦出现这种现象,请与经销商或厂 家联系。

#### 4.2 打印机安装

- 打印机应安装在一个平整、稳固的地方;推荐使用水平安装,倾斜安装时倾斜角度不应超过±10°(打印进纸方向),其它方向严禁倾斜;
- 2) 打印机应远离水源;
- 3) 避免将打印机放在有振动和冲击的地方;
- 4) 打印机要保证安全接地;
- 5) 打印机在操作和维护时,建议保留适当的尺寸空间,从而更有效的保证打印机工作的可靠 性和操作简便性。

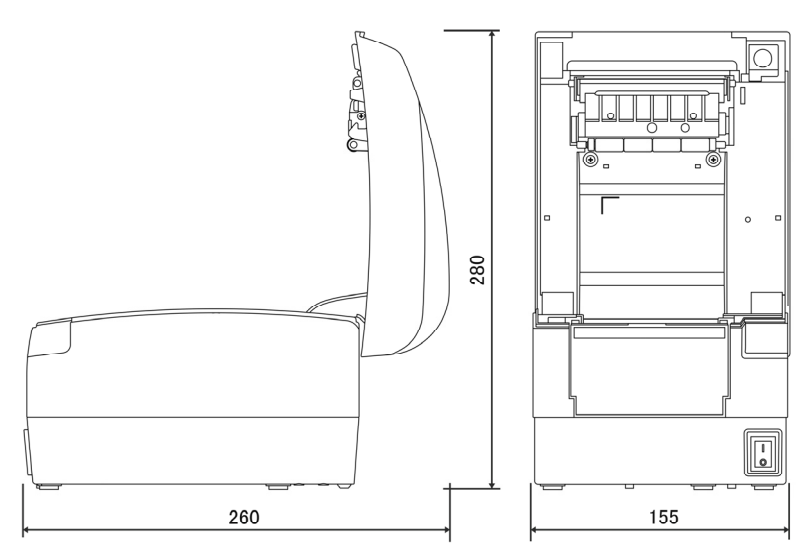

#### 4.3 连接电源

- 1) 确认打印机的电源开关处于关闭状态;
- 2) 将电源线插入打印机后面的电源插座内;
- 3) 将电源线卡入线卡中。

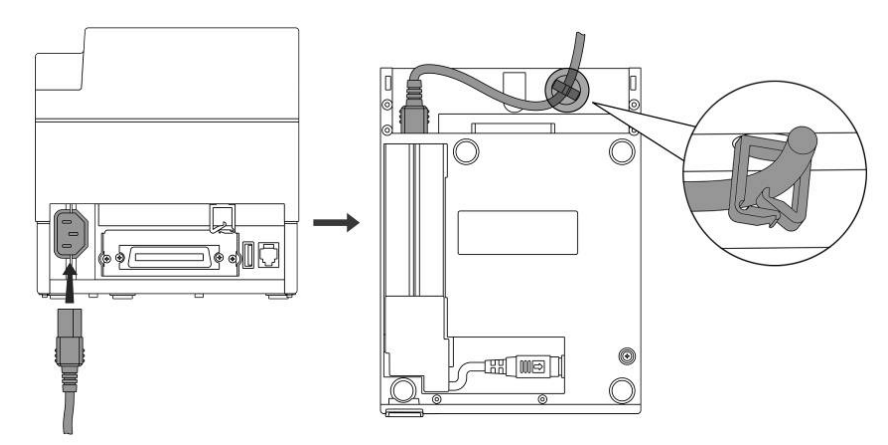

▲注意:

- > 如果较长时间不使用打印机,请将打印机电源线拔出。
- > 如果电源烧坏或其他原因不能使用,可按如下步骤进行更换:
  - 1) 按压电源盖板,按箭头方向取下电源盖板;
  - 2) 拔下插在打印机上的插头,将电源沿箭头方向移动到不能移动的位置;
  - 3) 向上取出电源即可;
  - 4) 按照相反的步骤换上新电源即可。

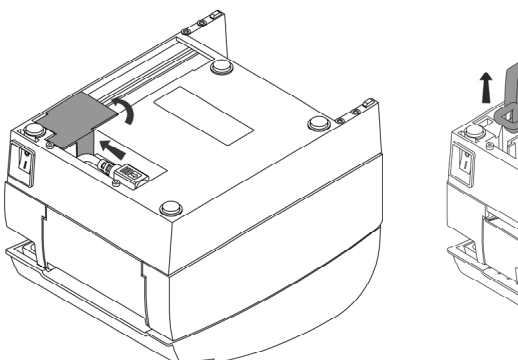

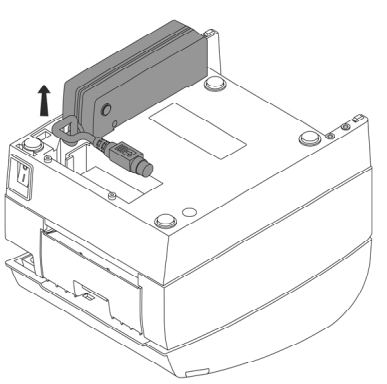

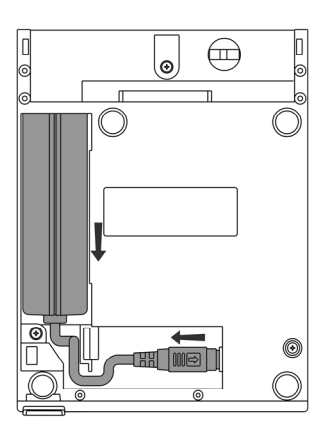

#### 4.4 连接接口电缆

- 1) 确认打印机的电源开关处于关闭状态;
- 2) 将接口电缆(图中 I)插入相配的接口内,同时将插头固定(螺丝钉或卡簧);
- 3) 将接口电缆的另一端连接到主机上。

#### 4.5 连接 USB 电缆

- 1) 确认打印机的电源开关处于关闭状态;
- 2) 将USB电缆(图中II)插入USB接口内;
- 3) 将接口电缆的另一端连接到主机上。

#### 4.6 连接钱箱

1) 确认打印机的电源开关处于关闭状态;

2) 将钱箱连接电缆(图中III)插入打印机后侧的钱箱接口内。

# ▲警告:

▶ 钱箱接口只能连接钱箱设备(不能连接电话线等)。

#### 4.7 纸卷安装

#### 4.7.1 确认打印纸

电源线缆和接口电缆连接完毕后,可以安装介质进行打印。打印前先确认打印机使用的纸张 类型。

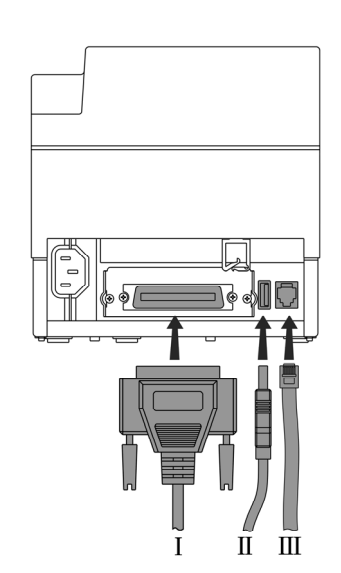

# **SNBC**

#### 4.7.2 安装/更换打印纸卷

- 1) 关闭打印机的电源;
- 2) 扳动上盖扳手抬起上盖,打开上盖;
- 3) 将纸卷装入纸仓;
- 4) 拉出纸卷末端,闭合上盖,撕掉多余纸头。

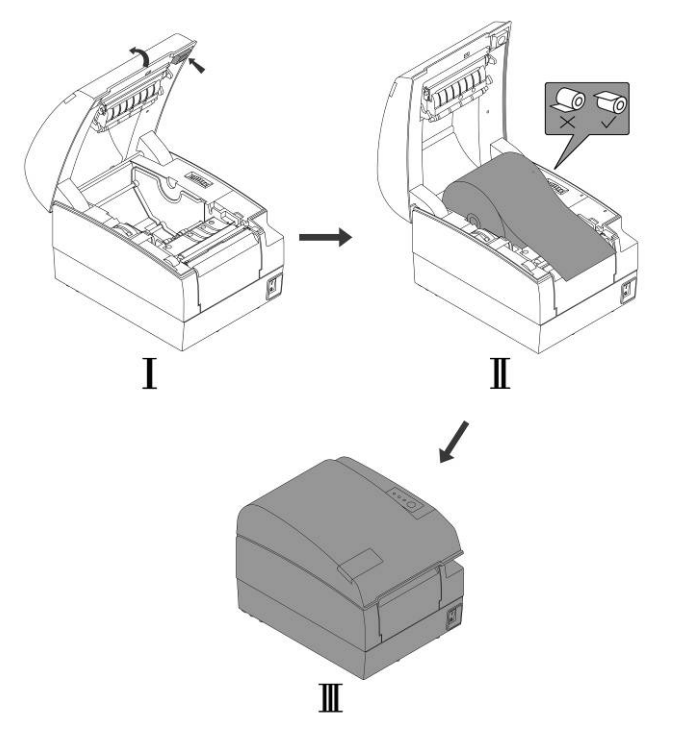

# ▲注意:

 根据所使用的纸张规格调节挡纸板:调节挡纸板到最大宽度,将纸卷安装入纸仓;根据纸 张宽度旋转调节手轮移动挡纸板至合适的位置(挡纸板与纸卷之间应预留1mm的间隙, 避免纸卷被卡住);并注意纸卷的绕向符合打印机的要求;

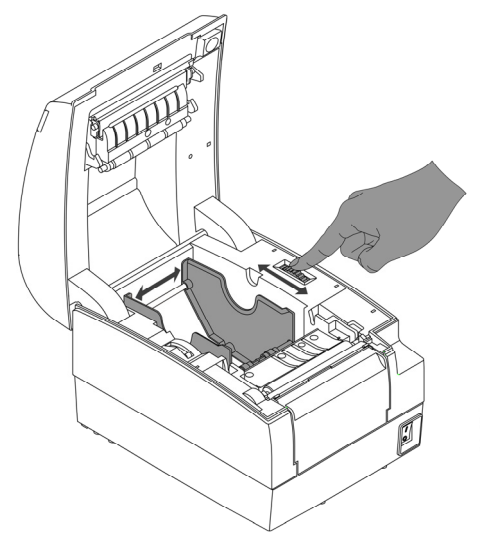

- ▶ 应确保纸卷处于缠紧状态,否则可能会引起塞纸或其它故障;
- ▶ 纸卷应平稳的放置在纸仓中,不允许倾斜,否则会影响打印。

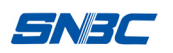

#### 4.8 纸将尽位置调节

通过扳动纸将尽调节手柄到相应档位来适应不同芯轴的纸卷要求,1档剩纸量最小。

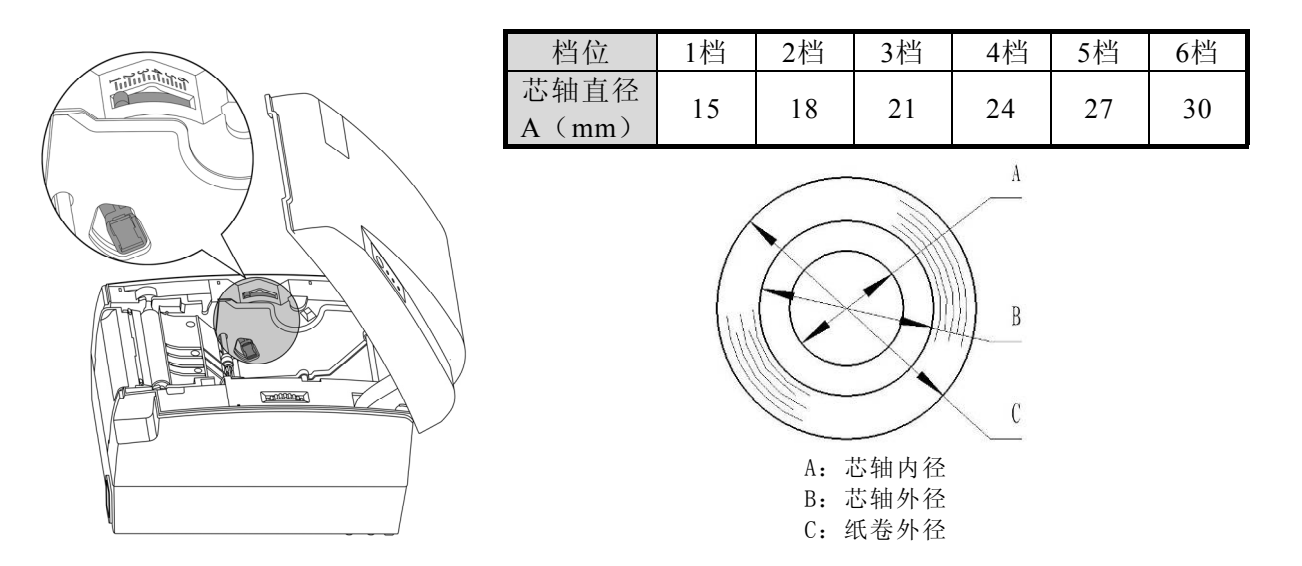

# ▲注意:

- ▶ 纸将尽传感器出厂的默认设置在一级的位置。可以通过调整纸将尽调节手柄来满足大直径 芯轴的要求;
- ▶ 当使用不同直径的芯轴时,在相同档位上,剩纸量可能会不同。

#### 4.9 打印机开机及自检

#### 4.9.1 打印机开机

- 1) 确认打印已接通电源;
- 2) 开启电源开关,打印机开机。

#### 4.9.2 打印自检页

- 1) 确认打印机已接通电源,并安装纸卷;
- 2) 确认POWER指示灯不亮,打印机处于关电状态;
- 开启电源的同时按住FEED键,释放按键,打印机将打印出配置信息以及"Press and Release FEED key to print characters"和"Press and Hold FEED key to config the printer"提示字符,进 入暂停等待状态,PAPER指示灯闪烁;
- 4) 短按FEED键,打印机将打印出字符测试样张,自检页打印结束;
- 5) 接步骤3),长按FEED键,打印机将进入按键配置模式(通过打印机进纸按键脱机设定打印机参数);按键配置模式详细功能及操作方法见附录A《按键配置菜单》。

#### 4.10 Hexadecimal dumping 模式使用指导

#### 4.10.1 Hexadecimal dumping 功能说明

打印机进入Hexadecimal dumping功能后,打印机将会把主机发送的数据以十六进制及其对应的 ASCII字符的形式打印出来。

Hexadecimal dumping模式下的打印样张如下:

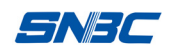

Hexadecimal Dump To terminate hexadecimal dump, press FEED button three times. 1B 21 00 1B 26 02 40 40 1B 69 . ! . . & . @@. i 1B 25 01 1B 63 34 00 1B 30 31 . % . . c 4 . . 0 1 41 42 43 44 45 46 47 48 49 4A A B C D E F G H I J \*\*\*\* completed \*\*\*

#### 4.10.2 Hexadecimal dumping 模式的使用

- 1) 通过以下方式可以进入 Hexadecimal dumping 模式:
  - a. 打开打印机上盖,按住打印机的进纸按键,同时开启打印机电源,直至打印机报警 (指示灯闪烁、蜂鸣器鸣叫),松开进纸按键;
  - b. 发送"GS(A"指令。
- 2) 打印机首先打印 "Hexadecimal Dump To terminate .....",然后将会以十六进制及其对应的 ASCII 字符的形式打印主机发送的数据;
- 3) 通过以下方式退出 Hexadecimal dumping 模式:
  - a. 关电并重新开启打印机电源;
  - b. 按三次进纸按键。
- ◆ 如果16进制数据没有对应的ASCII字符, 打印机将打印 ".";
- ✦ Hexadecimal dumping模式下,只有DLE EOT, DLE ENQ, or DLE DC4指令有效;
- ◆ 最后一个字符行的数据可以通过按一下进纸键完成打印。

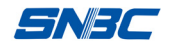

# 5 打印机日常维护

# / 注意:

- ▶ 日常维护时必须确保打印机电源关闭;
- ▶ 不要使用汽油、丙酮等有机溶剂;
- ▶ 清洗传感器时需待无水乙醇完全挥发后,再开启打印机电源;
- ▶ 维护周期建议应不长于1个月。

#### 5.1 清洁打印头和胶辊

打印头和胶辊清洁步骤如下:

- 1) 关闭打印机电源,打开上盖;
- 2) 如果刚打印完毕,请等待打印头完全冷却;
- 3) 用酒精棉(应拧干)擦去打印头和胶辊表面的污点和灰尘;
- 4) 待酒精完全挥发后,闭合打印机上盖。

#### 5.2 清洁传感器

当打印机不能有效识别纸张或标记时,应清洁传感器,清洁步骤如下:

- 1) 关闭打印机电源;
- 2) 扳动上盖抬起扳手,将打印机上盖打开;
- 3) 用柔软的棉布蘸无水乙醇(应拧干)擦除传感器表面的灰尘、污点;
- 4) 待无水乙醇完全挥发后,闭合打印机上盖,传感器清洁完成。

#### 5.3 排除塞纸

当打印机出现以下情况之一时,应进行塞纸的排除:

- ▶ 打印机不能正常出纸;
- ▶ 进纸时出现异常噪音。
- 排除塞纸的步骤如下:
- 1) 关闭打印机电源;
- 2) 扳动上盖抬起扳手,将打印机上盖打开;
- 3) 观察走纸通道内是否存在塞纸,如存在,请取走褶皱的纸张或纸屑,并将纸头裁剪平齐;
- 4) 闭合打印机上盖, 塞纸故障排除完成。

#### 5.4 U 盘升级打印机固件操作指导

- 1) 将固件升级文件放入U盘根目录,若文件为监控程序,则重命名为BY\_MAIN.jk、字库 升级则命名为BY\_ZK.zk、EEPROM升级命名为BY\_EEP.eep;
- 2) 将 U 盘插入打印机 USB 接口;
- 3) 打开打印机上盖后,按住进纸键按键,同时打开打印机电源;
- 4) 当错误指示灯亮后立即放开按键,上电后按键时间需小于2秒,否则失效;
- 5) 错误指示灯连续闪烁,进入U盘升级模式,此时请勿操作打印机,切勿关闭电源;
- 6) 当打印机错误指示灯停止闪烁,打印机U盘升级完成;
- 7) 将 U 盘拔出打印机,操作完成;
- 8) 如果未插入U盘进入U盘升级模式,打印机将等待U盘插入,不响应指令、按键等其 他操作,如果此时插入U盘,打印机可以正常升级。如需退出该模式,需重启打印机。

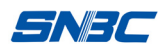

# 6 接口信号

# 6.1 并行接口

并行接口可工作在 IEEE1284 兼容模式或半字节模式,其接口为 36 针型插座。

| 接口定义如下: | 接 | $\square$ | 定 | 义 | 如 | 下: |  |
|---------|---|-----------|---|---|---|----|--|
|---------|---|-----------|---|---|---|----|--|

| 引脚# | 信号来源 | 信号定义                                         |  |
|-----|------|----------------------------------------------|--|
| 1   | Н    | nStrobe                                      |  |
| 2   | Н    | Data 0 (Least Significant Bit)               |  |
| 3   | Н    | Data 1                                       |  |
| 4   | Н    | Data 2                                       |  |
| 5   | Н    | Data 3                                       |  |
| 6   | Н    | Data 4                                       |  |
| 7   | Н    | Data 5                                       |  |
| 8   | Н    | Data 6                                       |  |
| 9   | Н    | Data 7 (Most Significant Bit)                |  |
| 10  | Р    | nAck                                         |  |
| 11  | Р    | Busy                                         |  |
| 12  | Р    | Perror                                       |  |
| 13  | Р    | Select                                       |  |
| 14  | Н    | nAutoFd                                      |  |
| 15  |      | Not defined                                  |  |
| 16  |      | Logic Gnd                                    |  |
| 17  |      | Chassis Gnd                                  |  |
| 18  | Р    | Peripheral Logic High                        |  |
| 19  |      | Signal Ground (nStrobe)                      |  |
| 20  |      | Signal Ground (Data 1)                       |  |
| 21  |      | Signal Ground (Data 2)                       |  |
| 22  |      | Signal Ground (Data 3)                       |  |
| 23  |      | Signal Ground (Data 4)                       |  |
| 24  |      | Signal Ground (Data 5)                       |  |
| 25  |      | Signal Ground (Data 6)                       |  |
| 26  |      | Signal Ground (Data 7)                       |  |
| 27  |      | Signal Ground (Data 8)                       |  |
| 28  |      | Signal Ground (PError, Select, and nAck)     |  |
| 29  |      | Signal Ground (Busy and nFault)              |  |
| 30  |      | Signal Ground (nAutoFd, nSelctIn, and nInit) |  |
| 31  | Н    | nInit                                        |  |
| 32  | Р    | nFault                                       |  |
| 33  |      | Not defined                                  |  |
| 34  |      | Not defined                                  |  |
| 35  |      | Not defined                                  |  |
| 36  | Н    | nSelectIn                                    |  |

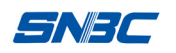

#### 6.2 串行接口

打印机串行接口与 RS-232 标准兼容, 其接口插座为 25PIN 孔 D 型插座。

| PIN No.   | 信号定义 |
|-----------|------|
| PIN1      | 机壳地  |
| PIN2      | TXD  |
| PIN 3     | RXD  |
| PIN 4     | RTS  |
| PIN 5     | 未接   |
| PIN6      | DSR  |
| PIN 7     | 信号地  |
| PIN 8~19  | 未接   |
| PIN 20    | DTR  |
| PIN 21~25 | 未接   |

用户可以通过打印配置样张查询接口的设置状态;打印机默认的串行接口设置为:波特率 19200bps、8 位数据位、无校验、1 位停止位、握手方式为 DTR/DSR。

#### 6.3 USB 接口

#### 1) 参数

数据传输: 支持 USB2.0 协议。 连接器(打印机端): USBA 系列插座,支持通过 USB HUB 级连。

2) 接口信号定义和功能描述

| 引脚号 | 信号名   | 描述         |
|-----|-------|------------|
| 1   | VBUS  | +5V        |
| 2   | DATA- | 打印机数据传输负相端 |
| 3   | DATA+ | 打印机数据传输正相端 |
| 4   | GND   | 地          |

#### 3) 接口连接器

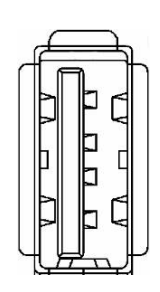

#### 6.4 以太网接口

#### 1) 接口特性

- ▶ 支持 10BASE-T 通讯
- ▶ 兼容 Ethernet II 标准的帧类型
- ▶ 指示灯显示网络连接状态和数据传输状态
- ▶ 支持 9100 端口打印
- ▶ 支持状态返回
- ▶ 支持参数配置
- ▶ 支持固件程序在线升级
- ▶ 支持基于 HTTP 的打印机状态查询和接口模块维护。(仅 JK-E02 接口支持, JK-E04 接口 不支持)

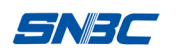

#### 2) 接口信号定义

接口采用符合 IEEE802.3 的 10BASE-T 标准,接口信号定义如下:

| 引脚 | 信号名称 | 说 明   |
|----|------|-------|
| 1  | TX+  | 数据发送+ |
| 2  | TX-  | 数据发送- |
| 3  | RX+  | 数据接收+ |
| 4  | NC   | 保留    |
| 5  | NC   | 保留    |
| 6  | RX-  | 数据接收- |
| 7  | NC   | 保留    |
| 8  | NC   | 保留    |

接口模块引脚列表

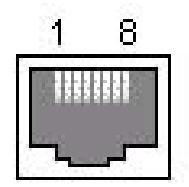

#### 接口模块端插座图

#### 6.5 无线局域网接口

#### 1) 接口特性

- ▶ 支持 802.11b、802.11g 通讯
- ▶ 支持 9100 端口打印、LPR 打印
- ▶ 支持状态返回
- ▶ 支持参数配置
- ▶ 支持固件程序在线升级
- ▶ 支持 HTTP 功能

#### 2) 支持的协议

- ≻ IP
- > ARP
- ► ICMP
- ≻ TCP
- ≻ UDP
- ➤ DHCP
- ≻ TFTP
- ≻ HTTP

无线接口部分使用无线USB网卡,主要技术规格请咨询经销商或厂家。

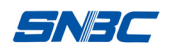

#### 6.6 电源接口定义

电源接口信号定义

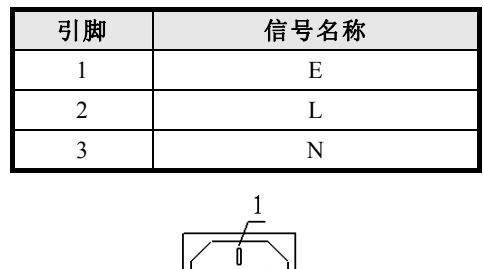

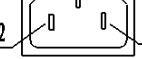

电源插座

# 6.7 钱箱接口的信号定义

- 1) 电气特性
  - ▶ 驱动电压: 直流 24 V
  - ▶ 驱动电流:最大电流为1A
  - ▶ 钱箱状态检测信号: "L"=0~0.5 V "H"=3.3 V
- 2) 钱箱接口插座采用RJ-11 6P型连接器;

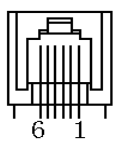

#### 3) 接口信号定义

| 序号 | 信号       | 功能       |
|----|----------|----------|
| 1  | FG       | 机壳地      |
| 2  | DRAWER 1 | 钱箱1驱动信号  |
| 3  | DRSW     | 钱箱状态检测信号 |
| 4  | VDR      | 钱箱驱动电源   |
| 5  | DRAWER 2 | 钱箱2驱动信号  |
| 6  | GND      | 电路共用地    |

▲注意:

- ▶ 严禁带电插拔通讯线插头;
- ▶ 通讯线布线时应避免和强电并行;
- ▶ 通讯线应采用带有屏蔽的通讯线。

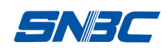

# 7 故障处理

打印机出现故障时,可参照本章进行相应的处理。如果仍然无法排除故障,请与代理商或厂 家联系。

#### 7.1 打印机不工作

| 出现的问题             | 可能的原因   | 解决方法      |
|-------------------|---------|-----------|
|                   | 打印机没有通电 | 连接打印机电源   |
| 指示灯不亮,打<br>印机不工作。 | 打印机没有打开 | 打开打印机电源开关 |
|                   | 线路板损坏   | 与经销商或厂家联系 |

# 7.2 告警指示灯和蜂鸣器报警

| 出现的问题              | 可能的原因         | 解决方法                    |
|--------------------|---------------|-------------------------|
| 纸状态指示灯亮,<br>蜂鸣器鸣叫。 | 纸尽            | 更换新纸卷                   |
| 纸状态指示灯亮            | 纸将尽           | 更换新纸卷                   |
|                    | 输入电压异常        | 关闭打印机电源,检查输入电压          |
|                    | 打印头过热         | 关闭打印机电源,等待打印头温度<br>恢复正常 |
| 告警指示灯闪烁,<br>峰鸣器鸣叫  | 打印头抬起         | 关闭打印头上盖                 |
|                    | 切刀错误          | 切刀复位 (重新上电)             |
|                    | 打印机出现严<br>重故障 | 与经销商或厂家联系               |

# 7.3 打印过程中出现的问题

| 出现的问题    | 可能的原因     | 解决方法                 |
|----------|-----------|----------------------|
| 打印内容淡不清晰 | 打印头损坏     | 更换打印头                |
| 打印不清或有污点 | 打印头或进纸胶辊脏 | 清洁打印头或进纸胶辊           |
| 纸张不能正常输出 | 塞纸        | 打开上盖,检查走纸通道,<br>清除塞纸 |

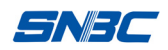

# 8 可选配件

8.1 厨房打印提示设备

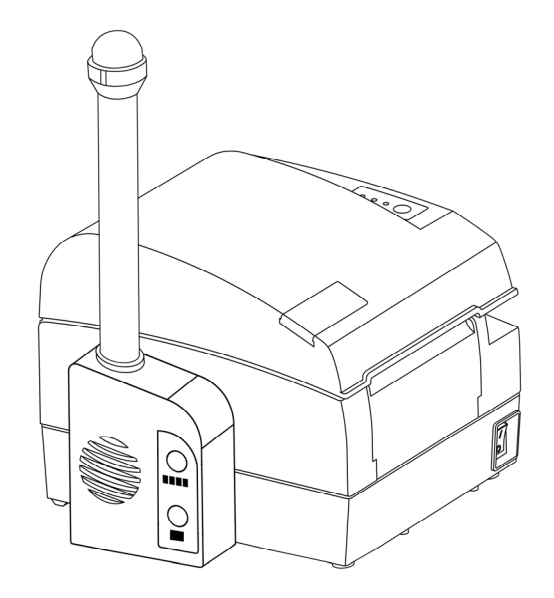

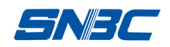

# 9 电源管理

BTP-R580II 电源管理有四种工作模式:关机、准备、活动、睡眠。

当打开电源开关后或者打印机执行完打印任务后,打印机就会进入准备模式;

在准备模式下持续5分钟没有打印任务时,打印机将进入睡眠模式;

当有打印任务到来时,打印机将自动唤醒并进入活动模式,当打印任务完成后,将再次进入准备模式。

电源管理相关的参数如下:

进入睡眠状态的最大默认延迟时间小于5分钟;

鉴于打印机进入睡眠状态的最大默认延迟时间小于 5 分钟,所以 BTP-R580II 没有对用 户开放更改进入睡眠状态的最大默认延迟时间的接口。

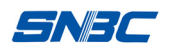

# 附录:按键配置菜单

参见《BTP-R580II 打印机参数设定菜单》